# คู่มือการใช้งานโปรแกรม HCM

### Setup : Performance Management

Import ข้อมูลการหักคะแนนประเมินจากเอกสารภายนอก

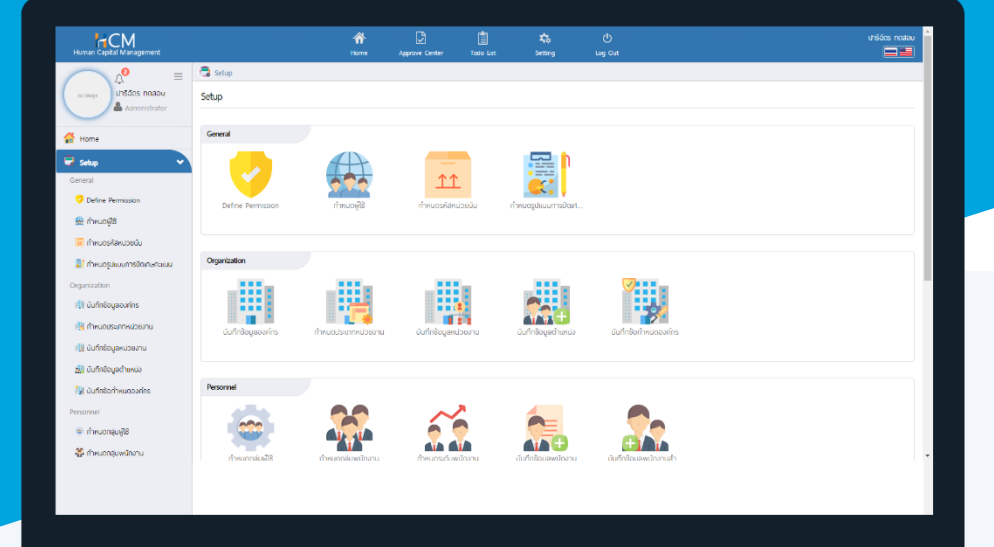

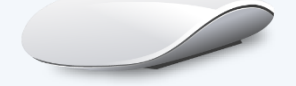

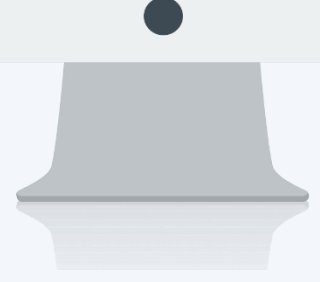

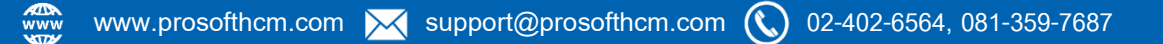

## สารบัญ

Setup Performance Management

| Import ข้อมูลการหักคะแนนประเมินจากเอกสารภายนอก | 1 |
|------------------------------------------------|---|
| ตัวอย่าง ไฟล์ Template                         | 2 |
| การกรอกข้อมูลในไฟล์ Template                   | 2 |
| ขั้นตอนการ Import                              | 3 |

#### Import ข้อมูลการหักคะแนนประเมินจากเอกสารภายนอก

กรณีมีการหักคะแนนจากเอกสารภายนอก ที่นอกเหนือจากการบันทึกบทลงโทษของพนักงาน สามารถ Import ข้อมูล การหักคะแนนเข้าระบบได้ ซึ่งคะแนนดังกล่าวจะถูกนำไปหักออกจากคะแนนสุทธิที่หน้าจอ "สรุปผลการประเมินการ ปฏิบัติงาน" โดยสามารถดาวน์โหลด Template สำหรับ Import ได้ที่ "Download ไฟล์ Template"

| 🗟 Setup > Import ซ้อมูลการหักคะแบบจากเอกสารภายนอก |  |  |  |  |  |  |  |  |  |
|---------------------------------------------------|--|--|--|--|--|--|--|--|--|
| Import ข้อมลการหักคะแนนจากเอกสารภายนอก 🕖          |  |  |  |  |  |  |  |  |  |
| El Save 🗸 Close                                   |  |  |  |  |  |  |  |  |  |
|                                                   |  |  |  |  |  |  |  |  |  |
| *                                                 |  |  |  |  |  |  |  |  |  |
| Choose file or drag it here                       |  |  |  |  |  |  |  |  |  |
| Download ไฟล์ Template                            |  |  |  |  |  |  |  |  |  |
| -View Import ข้อมูลการหักคะแนนจากเอกสารภายนอก     |  |  |  |  |  |  |  |  |  |
|                                                   |  |  |  |  |  |  |  |  |  |

©2014 ProsoftHCM Co.,Ltd. All rights reserved. - V8.1.010.0.20200127 You have 312 days left of trial HCM (Demo)

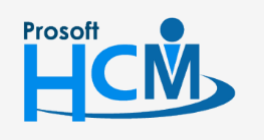

♀ 2571/1 ซอฟท์แวร์รีสอร์ท ถนนรามคำแหง แขวงหัวหมาก เขตบางกะปี กรุงเทพฯ 10240

♀ 287 หมู่ 5 ต.สันทรายน้อย อ.สันทราย จ.เชียงใหม่ 50210

02-402-

Q

02-402-6560, 081-359-7687

support@prosofthcm.com

#### ตัวอย่าง ไฟล์ Template

|    | Α              | В                   | С             | D              | E                   | F                       | G                       | н             | I            | 3                     |
|----|----------------|---------------------|---------------|----------------|---------------------|-------------------------|-------------------------|---------------|--------------|-----------------------|
| 1  | รหัสหนักงาน*   | เลขที่เอกสารอ้างอิง | วันที่เอกสาร* | ความผิด*       | วันที่กระทำความผิด* | รายละเอียด              | บทลงโทษ*                | ฬักคะแนน*     | ปีที่มีผล*   | รอบการประเมินที่มีผล* |
| 2  | Employee Code* | Ref. Doc No.        | Doc Date*     | Mistake*       | Mistake Date*       | Mistake Remark          | Punishment*             | Deduct Score* | Effect Year* | Effect Period*        |
| 3  | 61-001         | MT20200101-001      | 01-01-20      | ทำให้ทรัพย์สิน | 01-01-20            | ปฏิบัติงานด้วยความประมา | ได้รับใบเดือน + หักเงิน | 3             | 2020         | 2                     |
| 4  |                |                     |               |                |                     |                         |                         |               |              |                       |
| 5  |                |                     |               |                |                     |                         |                         |               |              |                       |
| 6  |                |                     |               |                |                     |                         |                         |               |              |                       |
| 7  |                |                     |               |                |                     |                         |                         |               |              |                       |
| 8  |                |                     |               |                |                     |                         |                         |               |              |                       |
| 9  |                |                     |               |                |                     |                         |                         |               |              |                       |
| 10 |                |                     |               |                |                     |                         |                         |               |              |                       |
| 11 |                |                     |               |                |                     |                         |                         |               |              |                       |

#### การกรอกข้อมูลในไฟล์ Template

| รายการ               | คำอธิบาย                                                                        |
|----------------------|---------------------------------------------------------------------------------|
| รหัสพนักงาน          | ระบุรหัสพนักงาน                                                                 |
| Employee Code.       | เช่น 61-001                                                                     |
| เลขที่เอกสารอ้างอิง  | ระบุเลขที่เอกสารอ้างอิง                                                         |
| Ref. Doc No.         | เช่น MT20200101-001                                                             |
| วันที่เอกสาร         | ระบุวันที่เอกสาร (ระบุรูปแบบวันที่ dd/mm/yyyy ปีศักราชเป็น ค.ศ. เท่านั้น)       |
| Doc Date.            | เช่น 01/01/2020                                                                 |
| ความผิด              | ระบุความผิด                                                                     |
| Mistake.             | เช่น ทำให้ทรัพย์สินบริษัทเสียหาย                                                |
| วันที่กระทำความผิด   | ระบุวันที่กระทำความผิด (ระบุรูปแบบวันที่ dd/mm/yyyy ปีศักราชเป็น ค.ศ. เท่านั้น) |
| Mistake Date.        | เช่น 01/01/2020                                                                 |
| รายละเอียด           | ระบุรายละเอียเพิ่มเติมของการกระทำผิด                                            |
| Mistake Remark.      | เช่น ปฏิบัติงานด้วยความประมาท ทำให้ทรัพย์สินบริษัทเสียหาย                       |
| บทลงโทษ              | ระบุบทลงโทษที่พนักงานได้รับ                                                     |
| Punishment.          | เช่น ได้รับใบเตือน + หักเงิน                                                    |
| หักคะแนน             | ระบุคะแนนที่ถูกหัก                                                              |
| Deduct Score.        | เช่น หัก 3 คะแนน ให้ระบุ 3                                                      |
| ปีที่มีผล            | ระบุปีที่มีผลในการหัก                                                           |
| Effect Year.         | เช่น ปี 2020 ให้ระบุ 2020 (ระบุเป็น ค.ศ. เท่านั้น)                              |
| รอบการประเมินที่มีผล | ระบุรอบการประเมินที่มีผลต่อการหักคะแนน                                          |
| Effect Period.       | เช่น รอบการประเมินปี 2020 มี 2 รอบ ต้องการหักคะแนนในรอบที่ 2 ให้ระบุ 2          |

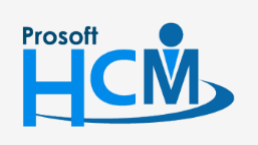

**Q** 2571/1 ซอฟท์แวร์รีสอร์ท ถนนรามคำแหง แขวงหัวหมาก เขตบางกะปี กรุงเทพฯ 10240

02-402-6560, 081-359-7687

 $\sim$ 

support@prosofthcm.com

www.prosofthcm.com

ขั้นตอนการ Import ข้อมูลการหักคะแนนประเมินจากเอกสารภายนอก

# 1. Clcik "Choose file or darg it here"

2. เลือกไฟล์ Import

| Open Open                                                |                                 |                   | ×      |
|----------------------------------------------------------|---------------------------------|-------------------|--------|
| $\leftarrow \rightarrow \checkmark \uparrow $ by This PC | ✓ ♂ Search Template Import      | 9                 |        |
| Organize 🔻 New folder                                    |                                 |                   | ?      |
| PicPick ^                                                | Name ^                          | Date modified     |        |
| song                                                     | Import DeScore                  | 21-Feb-20 1:51 PM |        |
| ดู่มีอการติดตั้งโปรแกรม Pros                             | Type: เวิร์กซีต Microsoft Excel |                   |        |
| OneDrive                                                 | Authors: HCM<br>Size: 10.0 KB   |                   |        |
| 💻 This PC                                                | Date modified: 21-Feb-20 1:51 F | PM                |        |
| 🧊 3D Objects                                             |                                 |                   |        |
| 📃 Desktop                                                |                                 |                   |        |
| Documents                                                |                                 |                   |        |
| 🕂 Downloads                                              |                                 |                   |        |
| 👌 Music                                                  |                                 |                   |        |
| Pictures                                                 |                                 |                   |        |
| 📲 Videos 🗸                                               | <                               | >                 |        |
| File name:                                               | Import DeScore                  | 🗸 ใฟล์ทั้งหมด     | $\sim$ |
|                                                          |                                 | Open Cancel       |        |

3. เมื่อทำการ Import แล้วจะแสดงรายการที่ Import ให้ตรวจสอบก่อนบันทึก ดังภาพ

| เมื่อเ        | ุตรวจสอบข้                               | ้อมูลแล้วให้                      | 🖺 Save       | ั เอกสาร       |                        |                |                 |          |           |                          |
|---------------|------------------------------------------|-----------------------------------|--------------|----------------|------------------------|----------------|-----------------|----------|-----------|--------------------------|
| 🗟 Setu        | ip > Import ข้อมูลการ                    | ะหักคะแนนจากเอกสารภ               | าายนอก       |                |                        |                |                 |          |           |                          |
| Import<br>(+) | ะ ข้อมูลการหักคะเ<br>ew Import ข้อมูลการ | เนนจากเอกสำรภ<br>รหักคะแนนจากเอกส | ายนอก 🛈      |                |                        |                |                 |          | 🖪 Sa      | ve 🗸 Close               |
|               | รหัสพนักงาน                              | เลขที่เอกสาร<br>อ้างอิง           | วันที่เอกสาร | ความพิด        | วันที่กระทำความ<br>ผิด | รายละเอียด     | บทลงโทษ         | หักคะแบบ | ปีที่มีพล | รอบการประเมินที่มี<br>พล |
|               | 61-001                                   | MT20200101-                       | 1/1/2020     | ทำให้ทรัพย์สิน | 1/1/2020               | ปฏิบัติงานด้วย | ได้รับใบเดือน 4 | 3        | 2020      | 2                        |

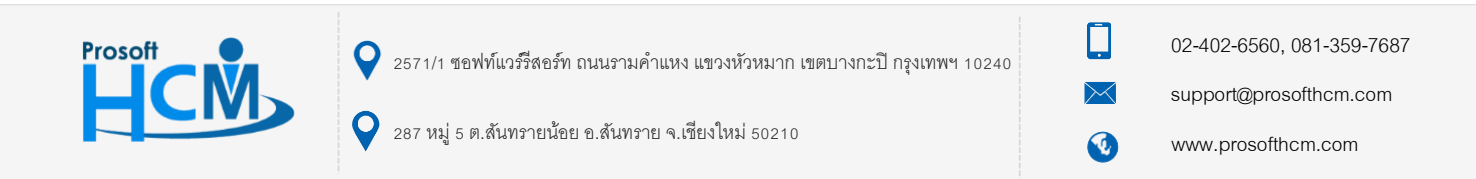